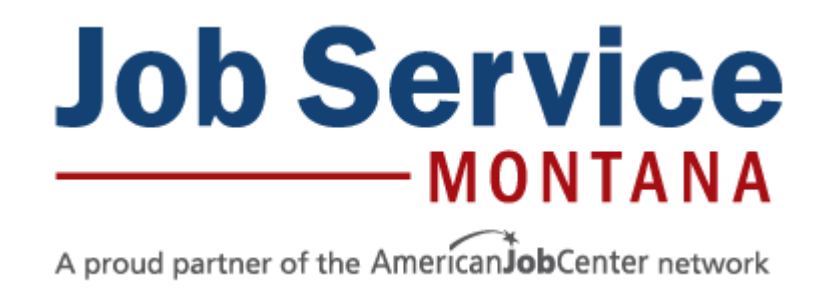

## **US National Labor Exchange (USNLx) Registration & Job Posting Guide**

For businesses with 5 or more job openings listed on your company website at all times, USNLx can pull postings directly from your website:

Index (auto-post) Job Openings

To post individual job openings:

- Login/Create USNLx Account
- USNLx Desktop Menu
- Post an Individual Job Opening
- Manage Job Postings
- Update Registration Information
- <u>Update Account Information</u>
- Job Service Centers

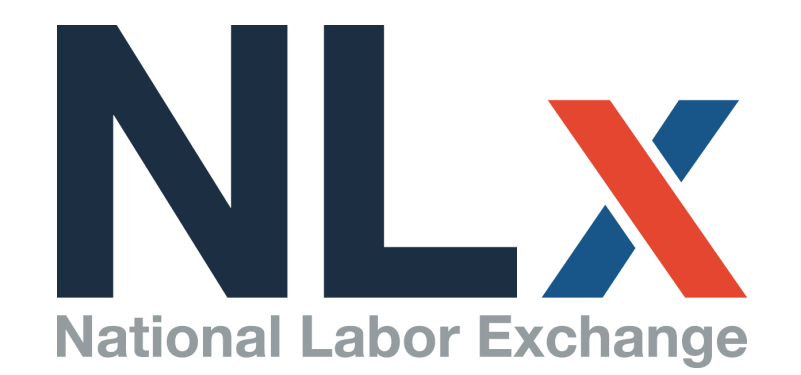

#### **INDEX YOUR JOBS**

If you consistently have a minimum of 5 open positions on your website, visit: <u>https://jobs.usnlx.com/indexingrequest.asp?</u> <u>phase=3&state=mt</u> and complete the form, shown below, to have USNLx automatically pull jobs from your company website—no need to create another account to manually post jobs!

|                                                                                                    |                                                                                                    |                 |                          | NASWASS<br>NATIONAL ASSOCIATION OF STATE WORKFORCE AGENCES |  |  |  |
|----------------------------------------------------------------------------------------------------|----------------------------------------------------------------------------------------------------|-----------------|--------------------------|------------------------------------------------------------|--|--|--|
| Select Languag                                                                                                    |                                                                                                    |                 |                          | Employers Job Seekers Logout                               |  |  |  |
| Add You                                                                                                    | Add Your Jobs to US National Labor Exchange and Participating State Sites at No Cost                                                                                                    |                 |                          |                                                            |  |  |  |
| By this req<br>search res                                                                                                    | By this request, you are authorizing US National Labor Exchange to index jobs from your corporate web site and provide links from The National Labor Exchange search results page back to your jobs. If we are unable to index your jobs, we will contact you with the details and possible alternatives. |                 |                          |                                                            |  |  |  |
| Caution: These indexed jobs are NOT distributed, tracked or recorded for OFCCP compliance. Only federal contractor job listings (FCJL's) from DirectEmployers<br>Association member companies' postings are distributed, tracked, and recorded for Vietnam Era Veterans Readjustment Assistance Act (VEVRAA) and Jobs for<br>Veterans Act compliance as required by the Office of Federal Contract Compliance Programs (OFCCP). |                                                                                                    |                 |                          |                                                            |  |  |  |
| ~Required Fi                                                                                                    | *Company Name                                                                                                    | or US Companies | *Company Country         |                                                            |  |  |  |
|                                                                                                    | *Company IIPI                                                                                                    |                 | *Company State           | United States V                                            |  |  |  |
|                                                                                                    | Company OKL                                                                                                    |                 | Company State            | •                                                          |  |  |  |
|                                                                                                    | "Career Sile OKL                                                                                                    |                 | "Company City            |                                                            |  |  |  |
|                                                                                                    | ATS (Provider)                                                                                                    |                 | *Company Zip/Postal Code |                                                            |  |  |  |
|                                                                                                    | *Company Size                                                                                                    |                 | *Company Address         |                                                            |  |  |  |
|                                                                                                    | *Number of Jobs                                                                                                    |                 |                          |                                                            |  |  |  |
| ×                                                                                                    | *Company Contact                                                                                                    |                 | ^FEIN                    |                                                            |  |  |  |
|                                                                                                    | *Email Address                                                                                                    |                 | *Referring State         | Montana                                                    |  |  |  |
|                                                                                                    | *Phone Number                                                                                                    |                 | *Staffing Firm?          |                                                            |  |  |  |
|                                                                                                    | *Federal Contractor? O YES O NO                                                                                                    |                 |                          |                                                            |  |  |  |
|                                                                                                    | *Terms and Conditions : 🔲 Laccept the US National Labor Exchange Terms and Conditions                                                                                                    |                 |                          |                                                            |  |  |  |
|                                                                                                    | SUBMIT                                                                                                    |                 |                          |                                                            |  |  |  |

#### ACCESS USNLx

Employers - Post a Job

Visit MontanaWorks (<u>montanaworks.gov</u>) and select "Employers - Post a Job" (or click on the blue button to the left). This will take you to the Montana USNLx Employer Login page. From here either create a new USNLx employer account *OR* use an already-existing USNLx employer account to add/edit job postings or update account information.

#### LOG IN TO YOUR EMPLOYER ACCOUNT

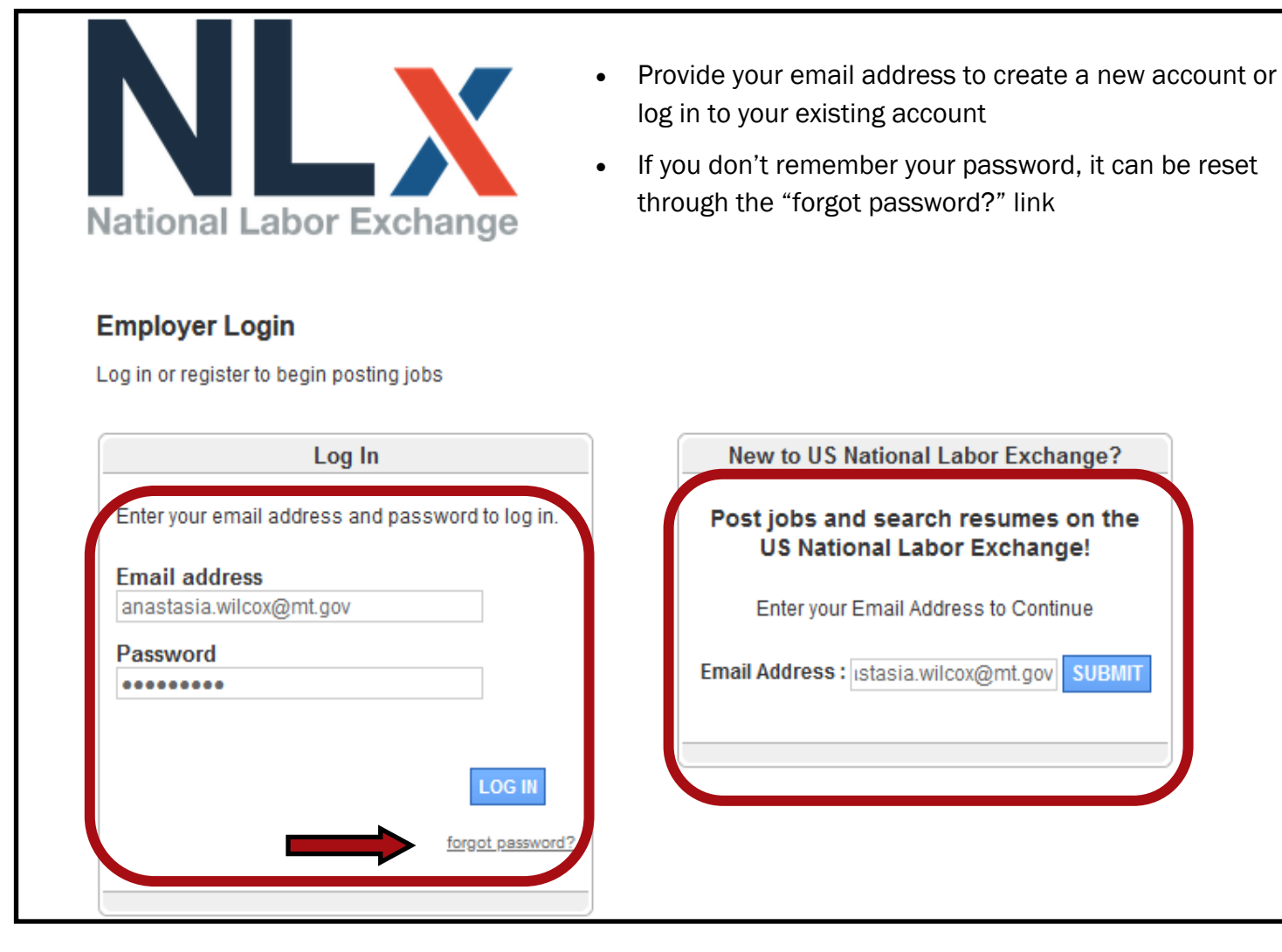

#### CREATING A NEW ACCOUNT

When creating a new account, you will be required to :

- Enter your contact information
- Enter your company information

\*If you do not have the FEIN or SEIN / UI Tax ID readily available, they can be updated later

| Company Information                               |                                                                                                    |
|---------------------------------------------------|----------------------------------------------------------------------------------------------------|
|                                                   |                                                                                                    |
| *Company Name :                                   |                                                                                                    |
| Website Address :                                 |                                                                                                    |
| FEIN:                                             | 2                                                                                                    |
| SEIN / UI Tax ID :                                | 2                                                                                                    |
| Federal Contractor :                              |                                                                                                    |
|                                                   | Federal Contractor covered by the Vietnam Era Veterans' Readjustment Assistance<br>Act (VEVRAA) and the Jobs for Veterans Act. |
| *Industry :                                       | Consumer Services v                                                                                                    |
| *Company Description :                            |                                                                                                    |
| You may use HTML or text. If you use HTML,        |                                                                                                    |
| the entire description must be formatted. If not, |                                                                                                    |
| the system will convert line breaks to html to    |                                                                                                    |
| format your job, as well as create links where    |                                                                                                    |
| urls or email addresses are included              | <i>II.</i>                                                                                                    |
| *Staffing Firm :                                  | No                                                                                                    |
|                                                   | O Yes                                                                                                    |
|                                                   | - Copy Address Information From Above -                                                                                        |
| *Country :                                        | United States                                                                                                    |
| county.                                           |                                                                                                    |
| *Address :                                        |                                                                                                    |
|                                                   |                                                                                                    |
| *City :                                           |                                                                                                    |
| *State :                                          | Montana V                                                                                                    |
| *Zip Code :                                       |                                                                                                    |

#### DESKTOP MENU

The main menu of USNLx resources can be accessed by selecting "Desktop" from any screen From the Desktop you can choose to:

• Post a Job

-\* USNLx reviews and approves each job posting before making it active

- Manage your Jobs
- Update your Registration Information
- Update your Account Information

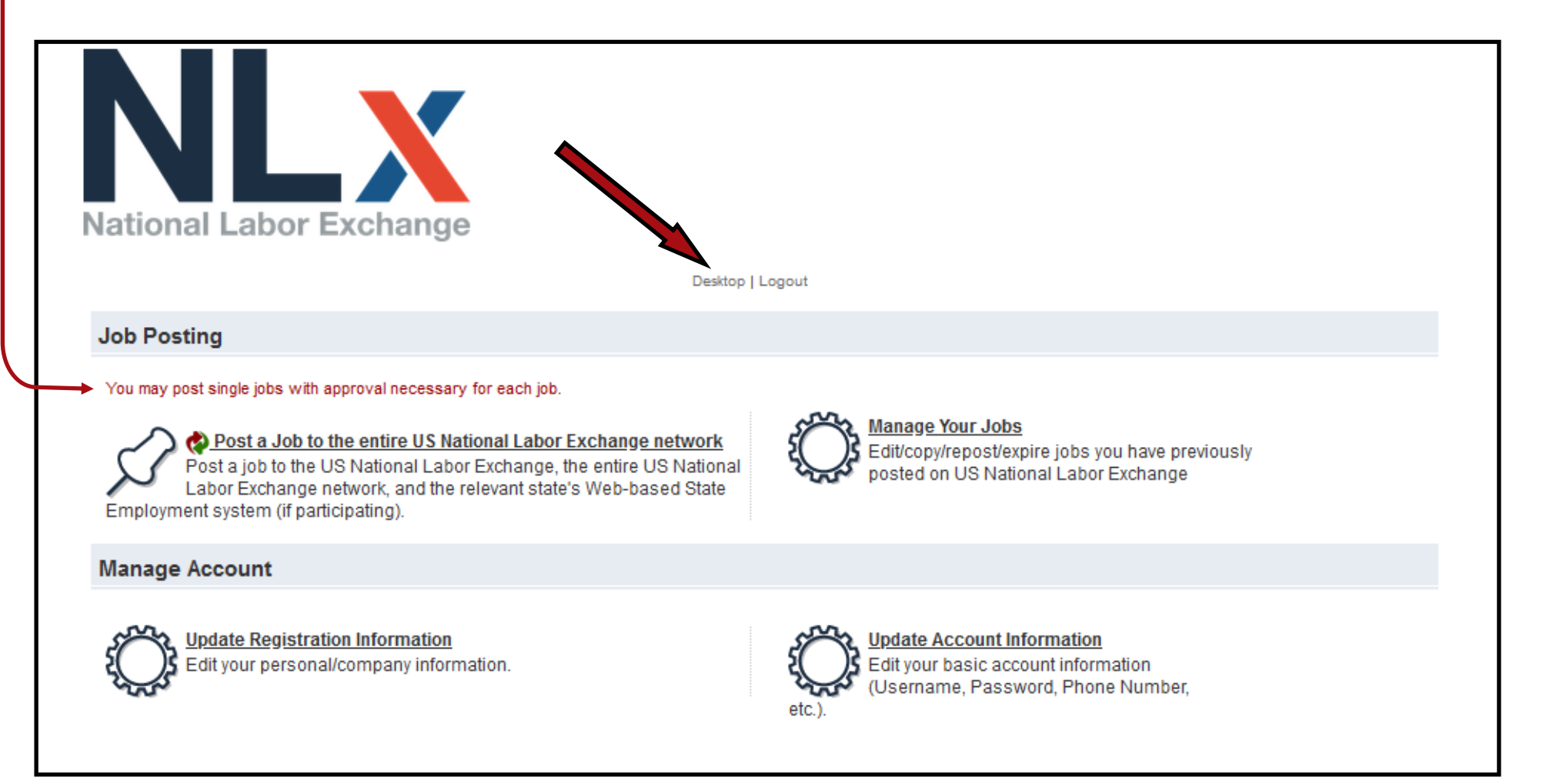

#### POST A JOB OPENING

- After selecting to post a job, you will be taken to a form to enter details about your open position
- Primary Contact and Company Information can be edited for each individual position
- Postings default to a 30 day expiration date
- You will not be required to add a payment method or pay a fee

| *Expiration Date : 3                                                                                                    | /5/2022 |  |  |  |
|----------------------------------------------------------------------------------------------------|---------|--|--|--|
| Destination                                                                                                    |         |  |  |  |
| If you are posting to either Montana, Mississippi, New Jersey, New York, or Puerto Rico it is not necessary to choose an option below. Post to the US National Labor Exchange network (\$50): The US National Labor Exchange network includes Google and other leading search engines in addition to sites for military, diversity, alumni and hundreds more. |         |  |  |  |

• Select "POST YOUR JOB" to submit your job posting

POST YOUR JOB

• You will receive the below confirmation after the job posting has been submitted and an email confirmation

| Confi | rmation                                                                                                    |
|-------|----------------------------------------------------------------------------------------------------|
|       | You have successfully entered your job on US National Labor Exchange. Once approved, we will make your job<br>available to job seekers, usually within 24 hours. <u>[view your job]</u>                                                                 |
|       | *Please Note: Your credit card will not be charged until your job has been approved, and a receipt will be emailed once the<br>charge has gone through. If you have any questions, please contact us at 1-866-268-6206 or email <u>info@usnlx.com</u> . |
|       | Continue                                                                                                    |

#### MANAGE YOUR JOBS

- Select the "Manage Your Jobs" option from the desktop to edit, copy, repost, or expire (close) your jobs
- All open, pending, and closed jobs will be listed with the available actions provided

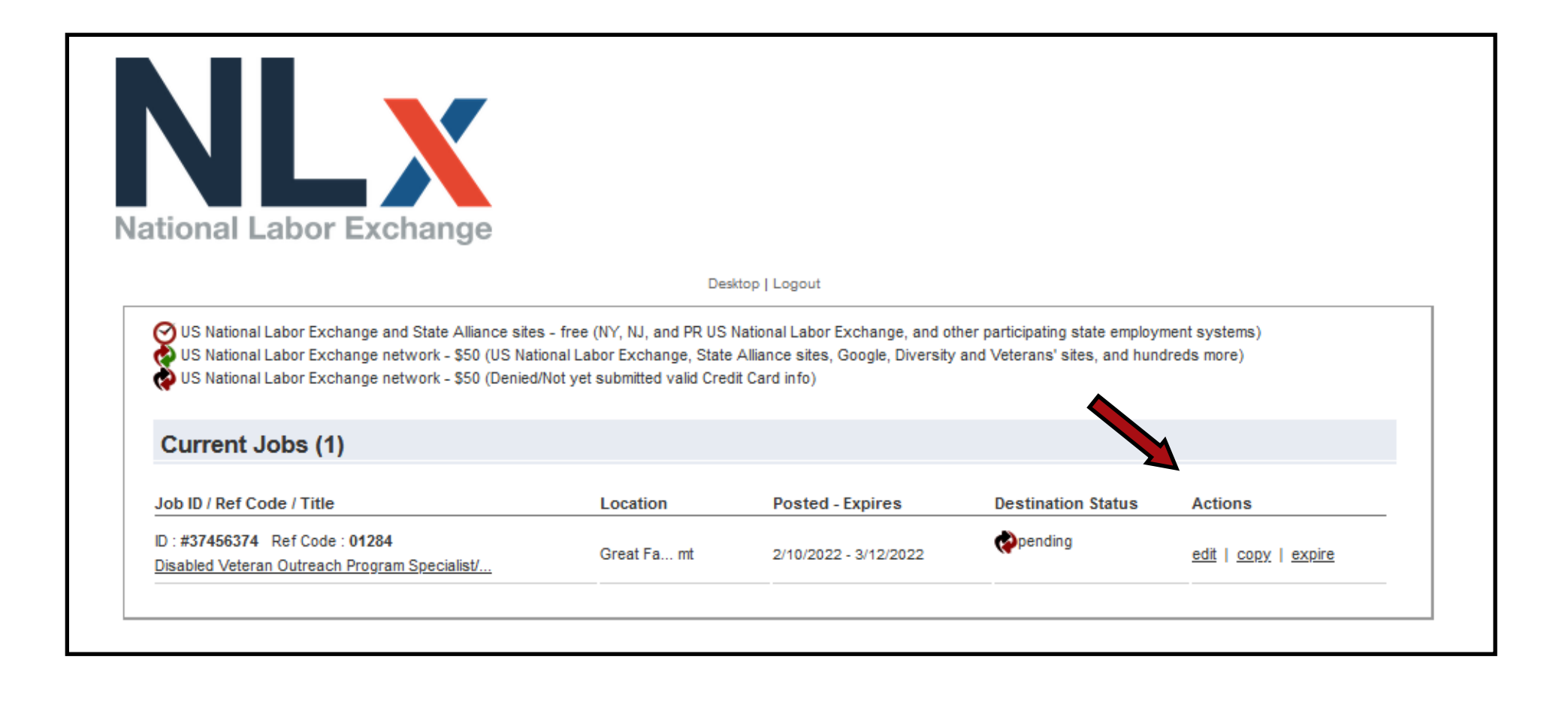

#### MANAGE YOUR ACCOUNT

• From the desktop, select "Update Registration Information" to edit your personal/company information

\*Your FEIN or SEIN / UI Tax ID can be added here

• From the desktop, select "Update Account Information" to edit your account information such as username, password and contact information

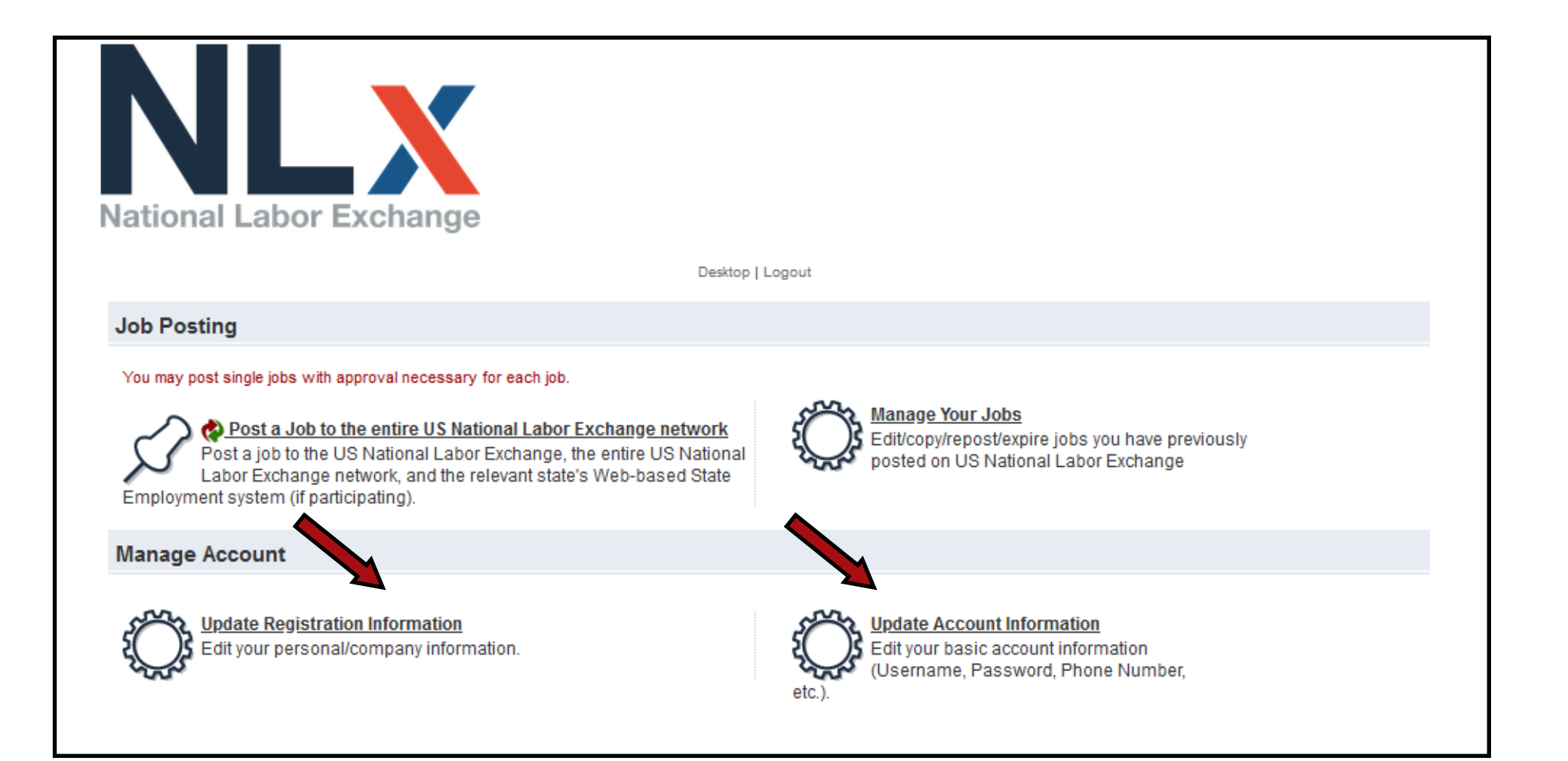

### JOB SERVICE LOCATIONS

# For additional assistance, please contact your local Job Service Center

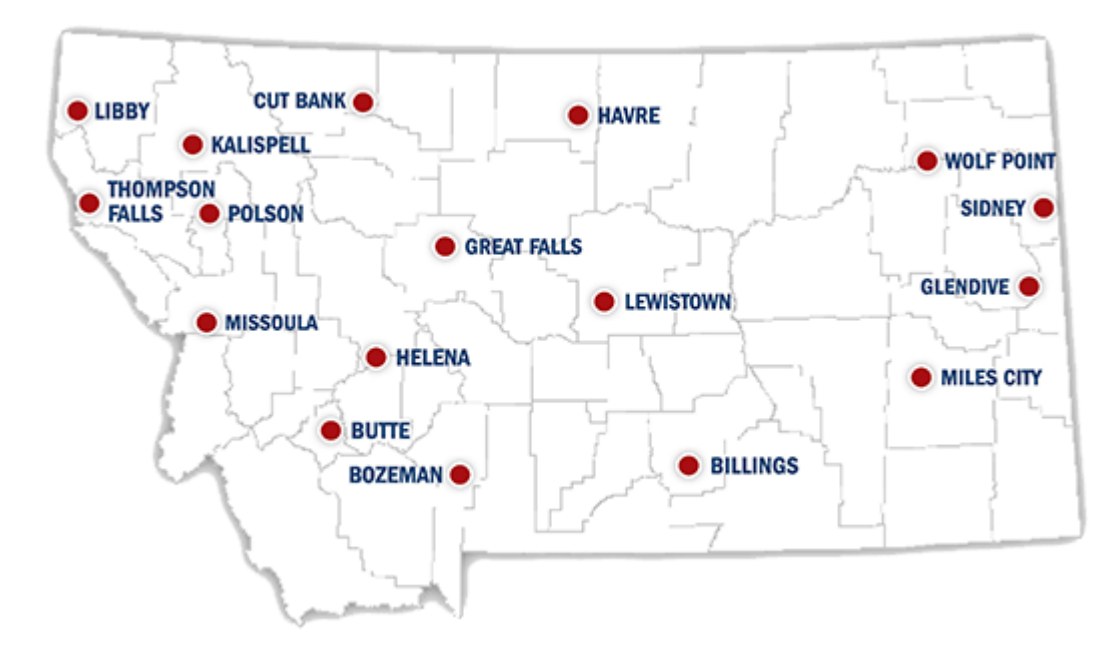

| Billings       | (406) 652-3080 |
|----------------|----------------|
| Bozeman        | (406) 582-9200 |
| Butte          | (406) 494-0300 |
| Cut Bank       | (406) 873-2191 |
| Glendive       | (406) 377-3314 |
| Great Falls    | (406) 791-5800 |
| Havre          | (406) 265-5847 |
| Helena         | (406) 447-3200 |
| Kalispell      | (406) 758-6200 |
| Lewiston       | (406) 708-7024 |
| Libby          | (406) 293-6282 |
| Miles City     | (406) 232-8340 |
| Missoula       | (406) 728-7060 |
| Polson         | (406) 883-7880 |
| Sidney         | (406) 433-1204 |
| Thompson Falls | (406) 382-3045 |
| Wolf Point     | (406) 653-1720 |